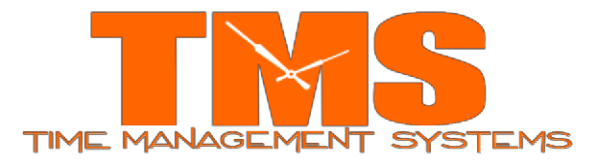

Daylight Savings IT900 Update Date Effective: 10/22/2018

# **Time Management Systems DST IT900 Update**

#### Notification

This document includes directions on updating the IT900 Clock for the Daylight Savings Change for customer with Attendance Enterprise.

*Important Note:* The following steps must be completed as soon as possible to ensure the clock is set to appropriately adjust for the Daylight Savings Time change occurring on November 4, 2018.

#### Steps:

### **Changing DST for the System Date**

- 1. Login to Attendance Enterprise.
- 2. Click 2 to launch the Operational Settings window.
- 3. Click the Daylight Savings tab.

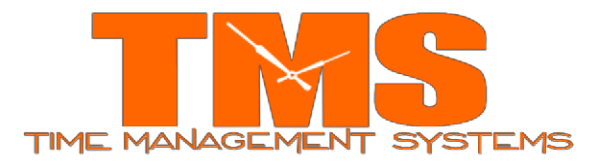

4. Click the "Clear List" button to remove all previously defined DST dates. These dates are defined using either old rules or Build North American Defaults button.

| Ye    | ar Time    | e Advance Date        | Time Retard Date        |        |
|-------|------------|-----------------------|-------------------------|--------|
| 201   | 16 03/     | 13/16                 | 11/06/16                |        |
| 201   | 17 03/1    | 12/17                 | 11/05/17                |        |
| 201   | 18 03/1    | 11/18                 | 11/04/18                |        |
| 201   | 19 03/1    | 10/19                 | 11/03/19                |        |
| 202   | 20 03/4    | 08/20                 | 11/01/20                | -      |
| 202   | 21 03/1    | 14/21                 | 11/07/21                |        |
| 202   | 22 03/     | 13/22                 | 11/06/22                |        |
| 1 203 | 23 037     | 12/22                 | 11/05/23                |        |
|       | Clear List | s not observe Dayligr | ,Build North American D | efault |

- 5. Click on the Build North American Defaults button.
- 6. Click OK to save operational settings.

## **Changing DST on Station Properties**

- 7. From the folder list, double-click on Tasks then click on Communication. Poll the clock(s).
- 8. From the folder list, double-click on System Setup then double-click on Data Collection then click on Stations.
  - a. The clock(s) will be displayed on the right.
- 9. Right mouse click a clock and then left mouse click Properties.
  - a. Select the button Terminal Properties and the following screen should appear.

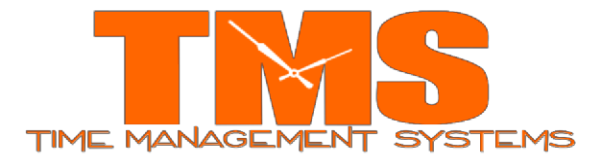

10. Select the Retrieve Station Configuration button to initiate communication with the clock and pull in the current clock settings to the properties panel.

| nction Keys        | Common WG's     | Auxiliary Prompts | WG Actions                         | Bells Rem.       | Rdrs. |  |
|--------------------|-----------------|-------------------|------------------------------------|------------------|-------|--|
| Images             | Sup             | PINs              | Fingerprint                        | Comms            |       |  |
| Perform non-d      | estructive Poll |                   | Retrieve Static                    | on Configuration |       |  |
| Perform Update     |                 |                   | Transmit New Station Configuration |                  |       |  |
| Reprogram Terminal |                 |                   | Retrieve Enrollees                 |                  |       |  |
| Clear all Tra      | ansactions      |                   |                                    |                  |       |  |
| Set Date           | and Time        |                   |                                    |                  |       |  |
| Clear Em           | ployees         |                   | Ref                                | lash Terminal    |       |  |
| View Up            | date File       |                   | Clear all                          | FPrint Template  | es    |  |
|                    |                 |                   |                                    |                  |       |  |
|                    |                 |                   |                                    |                  |       |  |
| View only Er       | ror Messages    | 🔽 Log Com         | ims                                |                  |       |  |

11. Select the System Tab and change the DS ON value to 10. Change the DS OFF value to 44.

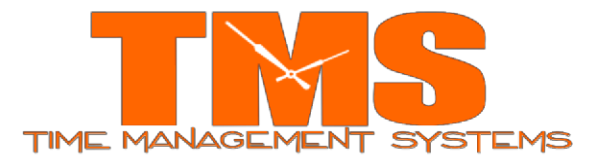

12. Also verify there is **<u>NO check mark</u>** in front of "**calculate and transmit DS** 

| ON and OFF values upon each | <b>UPDATE task".</b> |
|-----------------------------|----------------------|
|-----------------------------|----------------------|

| Function Keys                         | Common WG's                                                    | Auxiliary Prompts                                                            | WG Actions   Bells                                                | Rem. Rdrs.            |
|---------------------------------------|----------------------------------------------------------------|------------------------------------------------------------------------------|-------------------------------------------------------------------|-----------------------|
| Images                                | Sup PINs                                                       | Supvsr. Badges                                                               | Fingerprint                                                       | Comms                 |
| General                               | System                                                         | Basic                                                                        | Prompts                                                           | Validation            |
| Master                                |                                                                | 0                                                                            | Com2 Port I                                                       | Jsage<br>ce Indicator |
| Time Display                          |                                                                | 0                                                                            |                                                                   |                       |
| Keyboard                              | f                                                              | 0                                                                            |                                                                   |                       |
| DS On Week                            |                                                                | 10                                                                           |                                                                   |                       |
| DS Off Week                           |                                                                | 44                                                                           |                                                                   |                       |
| Update DS                             | Note: I<br>Keybo                                               | Master switch not appl<br>ard values are read on                             | icable for IT900's. Ti<br>Ily for IT900's.                        | me Display and        |
| Calculate<br>Note: Auto<br>units with | and transmit DS 0<br>omatic calculatior<br>9.10 or later firmw | On and DS Off values<br>n of daylight savings is<br>vare; also available for | upon each UPDATE<br>available only for I.T.<br>I.T. 2100 devices. | task<br>900           |
| 🥅 Wi Fi Equi                          | pped                                                           | Fla                                                                          | ash File Name                                                     |                       |

13.After making the above corrections, click the Comms tab and click the Transmit New Station Configuration button. Once done transmitting the information to the clock, select the OK button. Click OK again to close the station properties.

Repeat the above steps for any additional IT900 clocks.

For Customers with Employees working across 2 AM on Daylight Saving Time, Please contact TMS Support Desk for Further Assistance.

E-Mail: <a href="mailto:servicedesk@tmstime.com">servicedesk@tmstime.com</a>

Phone: 605-271-7124